## How to set parameters for display screening

Applicable to

Device: E&E Screening (Multi-language control panel)

Configuration Tool: LED Test Tool V2.01C

## Configuration for display screening

1. Click Search, search control panel

| K LED Test Tool V2.01C             |            |             |                   |              |                     |                  |  |  |
|------------------------------------|------------|-------------|-------------------|--------------|---------------------|------------------|--|--|
| File Tools Language Help           |            |             |                   |              |                     |                  |  |  |
|                                    |            |             |                   |              |                     |                  |  |  |
| VDP ~ Unicode ~ IP Addr: 192.168.1 |            |             |                   | 168 . 1 . 99 | . 99 Connect Search |                  |  |  |
|                                    | Item       | IP          | MAC               | Gateway      | SubMask             | Ver              |  |  |
|                                    | <b>V</b> 0 | 10.9.99.201 | 68.24.D4.35.A7.77 | 10.9.99.254  | 255.255.255.0       | T1N(2020)V4.03MU |  |  |
|                                    |            |             |                   |              |                     |                  |  |  |
|                                    |            |             |                   |              |                     |                  |  |  |
|                                    |            |             |                   |              |                     |                  |  |  |
|                                    |            |             |                   |              |                     |                  |  |  |

2. After search control panel success, go to Config, set parameters as

follows:

Parameters for screen of two rows:

Width: 64

Height: 32

Color: Two Colors

OE Polerity: Low

Data Polerity: Low

Save Control: 1: not store

Line: 1.General

Color Channel: R+G+B

Driver IC: General

Scan mode: 8.8

| UDP ~                                                                        | Unicode                                         | ✓ IP Addr:                                                  | 192 .                           | 168 . 1 . 99                                                                                  | 9 Conneo                    | t                               | Search                              | Computer network parameters                                                                                                   |
|------------------------------------------------------------------------------|-------------------------------------------------|-------------------------------------------------------------|---------------------------------|-----------------------------------------------------------------------------------------------|-----------------------------|---------------------------------|-------------------------------------|----------------------------------------------------------------------------------------------------|
| Item                                                                         | IP<br>99.201                                    | NAC<br>68. 24. D4. 35. AT                                   | 2.77                            | Gateway<br>10.9.99.254                                                                        | SubMask<br>255, 255, 255, 0 | T1N(20                          | Ver<br>020)V4.03MU                  | IP Addr: 192 . 168 . 1 . 11   Subnet mask 255 . 255 . 255 . 0   Gateway: 192 . 168 . 1 . 1   MAC Addr: 3A. 15. E3. C5. 30. EE |
| iplay Conf<br>ietwork par:<br>IP Addr:<br>Subnet MasJ<br>Gateway<br>MAC Addr | Iest<br>meters<br>192 . 1<br>255 . 2<br>192 . 1 | Help<br>66 . 1 . 99<br>55 . 255 . 0<br>68 . 1 . 1<br>etting | Dis<br>Wid<br>Hei<br>Col<br>Dat | paly Parameter<br>th 64 2<br>ght 32 3<br>or Two Col<br>Settin<br>Polerity Lo<br>a Polerity Lo | setting                     | RS485<br>Baudrat<br>ID:<br>Auto | e 57600 🗸                           | Save Control<br>1:not store V Check Setting<br>Firmware<br>Firmware Update Font Update<br>Update                              |
| (8.1)<br>(8.2)<br>(8.3)<br>(8.4)<br>(8.5)<br>(8.6)<br>(8.7)<br>(8.8)         | )1/16 (                                         | ● 1/8 ○ 1/4 (                                               | ) 1/2                           | ○ Static                                                                                      | Co                          | Line<br>lor Cha<br>iver IC      | 1. Genera<br>annel R+G+B<br>General |                                                                                                    |

Parameters for screen of four rows:

Width: 64

Height: 64

Color: Two Colors

OE Polerity: Low

Data Polerity: Low

Save Control: 1: not store

Line: 1.General

Color Channel: R+G+B

Driver IC: General

## Scan mode: 8.4

| Display Loning Test Help<br>Network parameters<br>IP Addr: 192.168.1.5<br>Subnet Mask 255.255.<br>Gateway 192.168.1.<br>MAC Addr<br>Setting | Dispaly Parameter setting<br>Width 64 -<br>Height 64 -<br>Color Two Colors<br>Setting<br>OE Polerity Low<br>Data Polerity Low<br>Setting | RS485<br>Baudrate 57600 V<br>ID: 1 ÷<br>Auto<br>Setting                | Save Control<br>1:not store V Check Setting<br>Firmware<br>© Firmware Update Font Update<br>Update |
|----------------------------------------------------------------------------------------------------|----------------------------------------------------------------------------------------------------|------------------------------------------------------------------------|----------------------------------------------------------------------------------------------------|
| (8.1)<br>(8.2)<br>(8.3)<br>(6.4)<br>(6.6)<br>(8.6)<br>(8.7)<br>(8.8)                                                                        | 4 () 1/2 () Statio                                                                                                    | Line 1. General<br>Color Channel R+G+B<br>Driver IC General<br>Setting | ~<br>~<br>~                                                                                        |

Click Setting to set parameters into screen

3. Go to Display, you can input content what you want, then click Instant Mess to send message to screen, to check if the screen can display normal or not.

| Display Config Test Help              |                                                                         |                               |  |  |  |
|---------------------------------------|-------------------------------------------------------------------------|-------------------------------|--|--|--|
|                                       | sx: 0 • sy: 0 • String > Still Display > 16<br>ex: 64 • ey: 16 • Red >  | Speed 10 + test<br>Hold 5 +   |  |  |  |
|                                       | sx: 0 ↔ sy: 16 ↔ String ∨ Still Display ∨ 16<br>ex: 64 ↔ ey: 32 ↔ Red ∨ | Speed 10 + thanks<br>Kold 5 + |  |  |  |
|                                       | sx: 0 ↔ sy: 32 ↔ String ∨ Still Display ∨ 16<br>ex: 64 ↔ ey: 48 ↔ Red ∨ | Speed 10 *<br>Hold 5 *        |  |  |  |
|                                       | sx: 0 ↔ sy: 48 ↔ String ∨ 16<br>ex: 64 ↔ ey: 64 ↔ Red ∨                 | Speed 10 +<br>Hold 5 +        |  |  |  |
|                                       |                                                                         |                               |  |  |  |
| Add Message Instant Mess Instant Stop |                                                                         |                               |  |  |  |